## SAC DE ASIGNACIONES COMPLEMENTARIAS

Para cargar el SAC de las asignaciones se ha creado el concepto 186 que es de liquidación y por cargo. Este concepto no se tiene en cuenta para la acumulación del tope. No es necesario cargar la fecha de reajuste porque corresponde a un semestre, salvo en el caso de que fuera un SAC retroactivo que se debe pagar.

## Modalidad de carga del SAC de las Asignaciones:

1°Como son conceptos del cargo se debe elegir el c argo al que corresponde el SAC de la asignación.

2°Ir a la opción conceptos de liquidación y agrega r uno nuevo. Se va a visualizar la pantalla impresa a continuación.

3°Elegir el numero de concepto 186.

4° Ingresar el numero de liquidación del proceso de Asignaciones Complementarias para el mes actual de liquidación.

5°En el campo novedad 1 se debe cargar el importe del SAC a liquidar.

6°Se debe cargar en la solapa de imputaciones de la novedad la fuente de pago de la asignación complementarias (11,12,16,etc).

7°Se debe cargar en el campo detalle en las primer as tres posiciones la subcuenta de la Asignación .Es muy importante tener en cuenta:

· La subcuenta son tres dígitos.

· Cuando el financiamiento es por fuente 11 se debe cargar la subcuenta XXX.

· Cuando el financiamiento es distinto a la fuente 11 se debe cargar la subcuenta

correspondiente. Por ej (222,333,etc).

8°Grabar la novedad con el ok.

| egajo:                                                                                                    | 1                 |                                      | Vigencia 2005 (         |
|----------------------------------------------------------------------------------------------------|-------------------|--------------------------------------|-------------------------|
| 7 Super                                                                                                    | visor General 👘 🚺 | o Docente                            |                         |
| oncepto: 186 SAC A                                                                                             | SIG COMP.         | 🛛 👔 Tipo Concept                     | • Rem. con Aporte       |
| Forzado/Anulado<br>Forzado<br>F Forzado<br>A Anulado<br>Novedad 1<br>Importe<br>Importe: 174.84<br>Porcentaje: | Liquidación: 353  | Novedad 2<br>Importe:<br>Porcentaje: | Reajuste M<br>Año: Mes: |
|                                                                                                    |                   | Cantidad:                            |                         |
| Cantidad:  <br>Decimales:                                                                                      |                   | Decimale                             |                         |